# REGULAMENTO

# Currículo Em Ação (Público Escola) – Nivelamento – 2ª Edição/2022

Servidores da SEDUC-SP e das Secretarias Municipais de Educação do Estado de São Paulo <sub>Maio/2022</sub>

Atualizado em 06/07/2022: itens "Atenção" nas páginas 7 e 8

ESCOLA DE FORMAÇÃO E APERFEIÇOAMENTO DOS PROFISSIONAIS DA EDUCAÇÃO DO ESTADO DE SÃO PAULO "PAULO RENATO COSTA SOUZA"

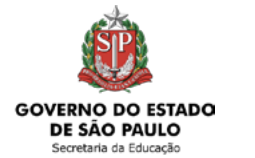

### Currículo Em Ação

| Conheça o curso                                    | 3 |
|----------------------------------------------------|---|
| Objetivos                                          | 5 |
| A quem se destina                                  | 5 |
| Sobre a inscrição                                  | 7 |
| Cancelamento                                       | 9 |
| Estrutura e cronograma do curso10                  | ) |
| Como realizar as atividades12                      | 2 |
| Avaliação e certificação13                         | 3 |
| Tire suas dúvidas1!                                | 5 |
| Responsabilidades do cursista10                    | 5 |
| Configurações adequadas para acesso ao AVA-EFAPE18 | 3 |
| Passo a passo para limpeza do navegador            | 9 |

### Conheça o curso

- O curso Currículo Em Ação (Público Escola) Nivelamento 2ª Edição/2022 foi elaborado para atender a uma necessidade formativa detectada pela Rede de Ensino Estadual Paulista, visando ampliar o conhecimento dos profissionais da Educação.
- 2. Para orientar e alinhar suas ações, a SEDUC–SP tornou público o documento Plano Estratégico 2019 2022, contendo seu planejamento para o período, e definindo a missão, os valores, os objetivos estratégicos, os projetos prioritários e os fundamentos de suas ações. Um dos objetivos estratégicos declarados é:

#### Profissionalizar a gestão de pessoas

"Profissionalizar a gestão de pessoas é condição para que a secretaria consiga alcançar melhores resultados. As pessoas são o recurso mais valioso da Educação. Não é possível promover a aprendizagem dos estudantes sem bons professores, assim como não é possível melhorar a Educação sem lideranças fortes e gestores e técnicos competentes. Profissionalizar a gestão de pessoas envolve um conjunto de elementos, entre eles avaliação e seleção de pessoas por competências, formação e desenvolvimento profissional, modelo de remuneração atrativo, criação de incentivos meritocráticos, comunicação e engajamento". (SÃO PAULO, 2019, p.18)

- 3. Parte significativa do desenvolvimento e da valorização profissional está ancorada em propostas consistentes de formação continuada que preparem os educadores para os desafios da escola pública. Além disso, o Plano Estratégico define a Gestão da Aprendizagem como um dos projetos prioritários.
- **4.** A Gestão da Aprendizagem tem como objetivos elevar o aprendizado de todos os estudantes da Rede de Ensino Estadual de São Paulo e promover a conclusão das diferentes etapas da Educação Básica na idade certa.

- 5. Portanto, uma proposta de formação continuada para a implementação do Currículo Em Ação considera seis com-ponentes da Gestão da Aprendizagem que se articulam entre si, a saber: Gestão dos Resultados de Aprendizagem, Gestão da Sala de Aula, Recursos Didáticos, Aulas Dadas, Avaliações e Política de Recuperação. Cada um desses componentes tem especificidades, dependendo do profissional de Educação que será formado.
- 6. De acordo com a **Resolução SEDUC 31**, de 29-04-2022, o **Currículo Em Ação (Público Escola) Nivelamento** é um dos cursos de formação de conhecimentos específicos alinhados ao modelo pedagógico da Secretaria Estadual de Educação do Estado de São Paulo, em obediência à Lei Complementar nº 1.374, de 30 de março de 2022.

# **Objetivos**

- 7. O curso Currículo Em Ação (Público Escola) Nivelamento 2ª Edição/2022 tem como principais objetivos:
  - Articular e engajar as Redes de Ensino Estadual e Municipais do Estado de São Paulo para a implementação do Currículo Em Ação;
  - Proporcionar oportunidade de aperfeiçoamento contínuo para os profissionais dessas Redes;
  - Garantir ao público-alvo os conhecimentos fundamentais à sua prática profissional referente à implementação do Currículo Em Ação;
  - Promover o aprimoramento contínuo das competências dos profissionais, considerando a especificidade dos diferentes perfis e a integração do trabalho entre eles.

### A quem se destina

8. O curso será direcionado para os servidores:

**SEDUC:** Quadro do Magistério (QM), Quadro de Apoio Escolar (QAE) e Quadro da Secretaria da Educação (QSE);

**Municípios:** profissionais responsáveis pela formação do Currículo Em Ação de cada município, conforme indicação do Dirigente Municipal de Educação, Diretor, Vice-Diretor, Professor Coordenador Pedagógico, Professor de Educação Básica I e II, Monitor, Auxiliar e Cuidador.

- 9. Segmentos envolvidos:
  - Educação Infantil;
  - Ensino Fundamental dos Anos Iniciais;
  - Ensino Fundamental dos Anos Finais;
  - Ensino Médio.
- 10. Estão impedidos de realizar esta edição todos aqueles aprovados nos cursos Currículo Em Ação (Público Escola) Nivelamento 1ª Edição/2021, Currículo Em Ação (Público Escola) Nivelamento 2ª Edição/2021, Currículo Em Ação (Gestores e Formadores) Nivelamento 1ª Edição/2021 (em todas as etapas) e Currículo Em Ação (Público Escola) Nivelamento 1ª Edição/2022.

#### Importante:

Todos os servidores Estaduais e Municipais deverão estar **obrigatoriamente** com seus cadastros **ativos** na base da **Secretaria Escolar Digital (SED).** 

## Sobre a inscrição

- 11. As vagas ofertadas para essa ação são ilimitadas;
- 12. As inscrições serão por adesão, e deverão ser realizadas de acordo com o interesse de cada servidor;
- **13.** Para os servidores da SEDUC-SP e das Redes de Ensino Municipais, o acesso ao curso no AVA-EFAPE será disponibilizado conforme a data de inscrição, de acordo com a programação abaixo. A **data de término do curso será no dia 13 de dezembro de 2022.**

| Inscrição realizada de: | Início do curso no AVA-EFAPE | Término do curso no AVA-EFAPE |
|-------------------------|------------------------------|-------------------------------|
| 25/05* a 08/06/2022     | 14/06/2022                   |                               |
| 09/06 a 29/06/2022      | 05/07/2022                   |                               |
| 30/06 a 10/07/2022      | 13/07/2022                   |                               |
| 11/07 a 20/07/2022      | 22/07/2022                   |                               |
| 21/07 a 10/08/2022      | 16/08/2022                   | 13/12/2022                    |
| 11/08 a 31/08/2022      | 06/09/2022                   |                               |
| 01/09 a 21/09/2022      | 27/09/2022                   |                               |
| 22/09 a 12/10/2022      | 18/10/2022                   |                               |
| 13/10 a 02/11/2022      | 08/11/2022                   |                               |

#### Atenção!

Em decorrência da **Resolução 55**, de 29/06/22, os contratados nos meses de junho e julho deverão realizar este curso até o dia 25/07/22.

- 14. Antes de se inscrever, o interessado deverá ler todas as condições dispostas neste Regulamento. Em seguida, realizar a inscrição por meio de formulário eletrônico de acordo com o seu perfil profissional.
- **15.** Nos campos "Usuário" e "Senha", utilizar o CPF (sem pontos ou hífen) ou senha já utilizada. Ao concluir a inscrição, um número de protocolo e cópia do Termo de Aceite serão enviados ao e-mail cadastrado no formulário.

#### Atenção!

Em um primeiro momento, os servidores inscritos na 1ª Edição/2022, cujas atividades estão em andamento e serão encerradas em 27/06/2022, não poderão se inscrever.

A partir do dia **06 de julho de 2022**, os servidores **reprovados** ou **desistentes** na 1ª Edição/2022 poderão se inscrever nessa nova edição.

#### Atenção!

Será importante o servidor ter **cadastrado um** *e-mail* válido e ativo para continuar recebendo as comunicações da EFAPE relativas a este curso. Todas as informações e as orientações para realização deste estão dispostas no site da EFAPE. Assim, basta acessar o curso no AVA-EFAPE.

### Cancelamento

- 16. Para esta ação, não haverá possibilidade de cancelamento de inscrição diretamente pelo formulário. O servidor que necessitar realizar o cancelamento deverá fazê-lo, dentro do período em que está realizando a sua inscrição, conforme item "Como realizar a Inscrição", abrindo uma ocorrência por meio do "Atendimento", disponível no site da EFAPE <u>https://efape.educacao.sp.gov.br</u>.
- **17.** Após o término das inscrições, não serão aceitas solicitações de cancelamento, e os inscritos serão considerados cursistas. Em caso de dúvidas, entre em contato por meio do "Atendimento".

### Estrutura e cronograma do curso

- 18. O curso contará com carga horária total mínima de 50 horas distribuídas em 03 (três) Módulos, sendo que o Módulo 2 possui quatro etapas, na qual duas são obrigatórias de acordo com seu perfil. Os Módulos 1 e 3 são obrigatórios a todos os cursistas. Os módulos possuem, ao seu final, 05 (cinco) questões objetivas.
- **19.** O cursista poderá, caso quiser, realizar três Módulos 2, totalizando 65 horas, ou mesmo quatro Módulos 2, totalizando 80 horas.
- 20. Abaixo o conteúdo e a carga horária de cada módulo:

| Módulo                                                 | Nome do Módulo                                                                          | Tema do Módulo                                                                          | Carga Horária |  |
|--------------------------------------------------------|-----------------------------------------------------------------------------------------|-----------------------------------------------------------------------------------------|---------------|--|
| 1 Os fundamentos pedagó-<br>gicos do Currículo em Ação |                                                                                         | <ul> <li>Educação Integral e o desenvolvimento<br/>de competências.</li> </ul>          |               |  |
|                                                        |                                                                                         | - Alfabetização, letramento e multiletra-<br>mentos em todas as áreas.                  |               |  |
|                                                        | <ul> <li>O estudante como consumidor e pro-<br/>dutor de tecnologia digital.</li> </ul> | 15 horas                                                                                |               |  |
|                                                        |                                                                                         | <ul> <li>Práticas de avaliação para a melhoria<br/>das aprendizagens.</li> </ul>        |               |  |
|                                                        |                                                                                         | - A construção do Projeto de Vida dos estudantes.                                       |               |  |
| 2 Especificidades da etapa -<br>Educação Infantil      | - Características dos estudantes.                                                       |                                                                                         |               |  |
|                                                        | Especificidades da etapa –<br>Educação Infantil                                         | <ul> <li>Práticas pedagógicas, aprendizagem e<br/>desenvolvimento.</li> </ul>           | 15 horas      |  |
|                                                        |                                                                                         | <ul> <li>Instituições de Educação Infantil e im-<br/>plementação curricular.</li> </ul> |               |  |

#### Atenção!

Cada cursista deverá realizar, pelo menos, duas etapas específicas do Módulo 2, desde que forem correlatas à sua prática. A saber:

- Aos Professores de Educação Básica I, recomenda-se a realização de duas etapas correspondentes a EI e EFAI ou EFAI e EFAF;
- Aos Professores de Educação Básica II, será obrigatória a realização de duas etapas correspondentes a EFAF e EM;
- Caberá aos gestores escolares decidirem quais etapas serão mais aderentes à prática profissional de cada um deles.

| Módulo | Nome do Módulo                                                                        | Tema do Módulo                                                                                               | Carga Horária |
|--------|---------------------------------------------------------------------------------------|----------------------------------------------------------------------------------------------------|---------------|
|        | Especificidades da etapa –<br>Anos Iniciais                                           | - Características dos estudantes.                                                                            |               |
| 2      |                                                                                       | <ul> <li>Práticas pedagógicas, aprendizagem<br/>e desenvolvimento.</li> </ul>                                | 15 horas      |
|        |                                                                                       | - Escola e implementação curricular.                                                                         |               |
|        |                                                                                       | - Características dos estudantes.                                                                            |               |
| 2      | 2 Especificidades da etapa -<br>Anos Finais                                           | <ul> <li>Práticas pedagógicas, aprendizagem<br/>e desenvolvimento.</li> </ul>                                | 15 horas      |
|        |                                                                                       | - Escola e implementação curricular.                                                                         |               |
| 2      | Especificidades da etapa –<br>Ensino Médio                                            | - Características dos estudantes.                                                                            |               |
|        |                                                                                       | <ul> <li>Aspectos relacionados à aprendizagem<br/>e ao desenvolvimento.</li> </ul>                           | 15 horas      |
|        |                                                                                       | - Escola e implementação do Novo Ensi-<br>no Médio.                                                          |               |
| 3      | Os compromissos necessá-<br>3 -rios à implementação efe-<br>tiva do Currículo em Ação | <ul> <li>Políticas públicas, práticas pedagógicas</li> <li>e/ou de gestão e promoção da equidade.</li> </ul> |               |
|        |                                                                                       | - Trabalho coletivo, implementação cur-<br>ricular e melhoria das aprendizagens.                             | 5 horas       |
|        |                                                                                       | - Engajamento pessoal e desenvolvimen-<br>to profissional.                                                   |               |

### **Como realizar as atividades**

- **21.** As atividades serão realizadas totalmente a distância, e de modo autoinstrucional (sem tutoria, interação ou mediação), por meio do Ambiente Virtual de Aprendizagem da EFAPE (AVA-EFAPE).
- 22. Os servidores da SEDUC-SP deverão acessar o AVA-EFAPE por meio do site da EFAPE, ou ainda pelo endereço <u>https://avaefape2.educacao.sp.gov.br</u>.
- 23. Os servidores das Redes de Ensino Municipais deverão acessar o AVA-EFAPE exclusivo aos Municípios por meio do *site* da EFAPE, ou ainda pelo endereço <u>https://avaefapemunicipios.educacao.sp.gov.br/</u>.

Atenção!

Para acessar o AVA-EFAPE, o cursista deverá inicialmente utilizar nos campos USUÁRIO e SENHA, o seu CPF (11 dígitos, sem pontos e sem o hífen) ou senha já utilizada.

# Avaliação e certificação

24. Ter a frequência mínima de 75% (setenta e cinco por cento) e aproveitamento satisfatório de 75% (setenta e cinco por cento) ao longo de cada módulo do curso.

**Fique atento!** Para visualizar o seu desempenho, no menu localizado na barra superior do AVA-EFAPE, clique em seu "Nome" e selecione a opção "Notas".

Considere a nota associada a cada um dos módulos – e não a "nota geral", encontrada em "Trilha-Fundamentos do Currículo em Ação".

- **25.** Ao longo de cada módulo do curso, o cursista deverá realizar as atividades avaliativas da seguinte forma:
  - a. Terá até três tentativas para realizar a atividade avaliativa de cada módulo durante o período regular de sua realização, conforme o Cronograma;
  - b. Questões salvas e não enviadas não serão consideradas para a avaliação.
- **26.** Caso o cursista vier a realizar mais de uma tentativa em determinada atividade, será considerada a maior nota.
- 27. As atividades avaliativas não poderão ser realizadas após os prazos estipulados.
- **28.** Os certificados de aprovação no curso serão emitidos pela EFAPE àqueles que atenderem aos critérios para certificação definidos para esta Ação.
- **29.** Após o término do Curso e respectiva homologação no Diário Oficial do Estado de São Paulo (DOE), a EFAPE disponibilizará digitalmente o resultado da participação de todos os cursistas e, aos aprovados, o certificado na ferramenta "Histórico de Participações", disponível no *site* da EFAPE.

#### Atenção!

Enquanto estiver realizando uma atividade avaliativa, existe a possibilidade de salvá-la. Nesse caso, ficará registrada como "Em progresso" na página do cursista no AVA-FFAPF. Atividades "Fm progresso" serão visualizadas somente pelo cursista e, por isso, não serão consideradas para avaliação. A atividade será considerada enviada e avaliada somente após clicar em "Terminar revisão", o envio das atividades e a leitura dos feedbacks.

### Atenção!

O cursista deverá atentar-se às regras definidas para cada conteúdo do curso e realizar as atividades, conforme estrutura e cronograma dispostos dentro do espaço do curso no AVA-EFAPE.

#### Fique atento!

1∩]

Atividades salvas e não enviadas serão desconsideras.

Para mais informações, acesse o **"Guia de Utilização AVA-EFAPE".** 

- **30.** Tão logo o resultado de participação e os certificados aos aprovados estiverem disponibilizados no "Histórico de Participações", os cursistas serão informados e orientados para consulta e *download*.
- **31.** Os cursistas terão um prazo de até seis meses, contados a partir da data de disponibilização da ação no "Histórico de Participações" e emissão dos certificados, para solicitar revisão da situação final por meio do "Atendimento".
- **32.** Os cursistas, pertencentes aos quadros da SEDUC–SP, poderão utilizar o certificado do curso para a evolução funcional pela via não acadêmica, desde que for respeitada e considerada a legislação vigente para o quadro funcional de cada um deles.

#### Importante:

Após o período de seis meses da disponibilização da ação no "Histórico de Participações" e, portanto, da expedição do certificado aos aprovados, o acesso ao conteúdo do curso será interrompido, assim como os serviços de atendimento ao cursista via "Atendimento" que forem relativos a este Curso.

### Tire suas dúvidas

- **33.** Em caso de problemas e/ou dúvidas referentes ao curso, os profissionais da Educação terão à disposição o "Atendimento", disponível no *site* da EFAPE.
- 34. Para acessar a Central de Atendimento, o servidor da SEDUC-SP deverá utilizar obrigatoriamente um e-mail institucional Microsoft (@educacao.sp.gov.br ou @professor.educacao.sp.gov.br). A senha de acesso é a mesma utilizada para acessar o Portalnet (GDAE), a Secretaria Escolar Digital (SED) ou o Outlook. A ativação dos e-mails institucionais dos servidores SEDUC-SP é feita por meio da plataforma Secretaria Escolar Digital: https://sed.educacao.sp.gov.br.
- **35.** A Central de Atendimento estará disponível para abertura de chamados 24 horas por dia, mas o atendimento será realizado somente de segunda a sexta-feira, das 9h às 18h, exceto feriados.
- **36.** Todos os chamados abertos nos fins de semana e feriados serão respondidos a partir do primeiro dia útil subsequente. O mesmo acontecerá com os chamados abertos fora do horário estipulado.

### **Responsabilidades do cursista**

- **37.** Consultar o **"Guia de Utilização AVA-EFAPE"** disponível no próprio ambiente, para ciência dos recursos de navegação disponíveis, bem como os procedimentos para a realização e acompanhamento das atividades ao longo do curso.
- **38.** Consultar e verificar o cronograma de realização dos módulos e atividades do curso, conforme disposto no Regulamento.
- **39.** Consultar permanentemente o site EFAPE e o AVA-EFAPE para mais informações sobre as ações de formações.
- **40.** Realizar e participar das atividades a distância propostas no decorrer do curso dentro dos prazos estabelecidos e registrados no AVA-EFAPE.
- **41.** Acompanhar o seu desempenho no AVA-EFAPE, conforme orientações disponíveis no **"Guia de Utilização AVA-EFAPE".**
- **42.** Comunicar via "Atendimento", por meio do endereço: <u>https://atendimento.educacao.sp.gov.br</u>, problemas na execução e/ou envio das atividades avaliativas, em tempo hábil para sua realização, dentro do horário de atendimento e do período estabelecido para essas atividades no Cronograma disposto em Regulamento.
- 43. Acatar as regras estabelecidas no Regulamento para este curso, inclusive as relativas à segurança da informação.
- 44. Manter a senha de acesso ao curso guardada em completa segurança e sigilo, sendo de sua inteira responsabilidade acessos realizados com esta (a senha de acesso de cada cursista tem caráter pessoal e intransferível, sendo vedada a revelação para terceiros, e é a forma de identificação do cursista, considerada a sua utilização, para todos os fins e efeitos, como manifestação expressa de sua vontade).

- **45.** Utilizar apenas equipamentos confiáveis para o acesso à plataforma, que possuírem programas antivírus e *firewall* devidamente instalados e atualizados, assumindo o risco de sua conduta caso assim não vier a proceder.
- **46.** Realizar *logout* após finalizar uma sessão no AVA-EFAPE, garantindo a veracidade de suas participações e produções.
- 47. Atualizar seu perfil sempre que necessário e responsabilizar-se pelas informações fornecidas.
- **48.** Acatar que é expressamente vedado repassar, copiar, reproduzir ou publicar conteúdo parcial e/ou total dos cursos em que estiver inscrito, sob pena de responsabilização com exclusividade e integralmente nos termos da legislação brasileira, por qualquer violação ao direito autoral, e ações judiciais e/ou extrajudiciais advindas dessas violações, movidas por quem quer que seja, incluindo, mas não se limitando, a possíveis autores, editoras e demais interessados.

### Configurações adequadas para acesso ao AVA-EFAPE

- **49.** A gestão da segurança das informações observa as disposições da Norma Técnica ABNT NBR ISSO/IEC 27002, especialmente em relação a autenticidade, integridade e disponibilidade da informação.
- **50.** É de reconhecimento público a impossibilidade técnica da manutenção do funcionamento integral e ininterrupto de qualquer sistema de informática. Dessa forma, a SEDUC-SP isenta-se de qualquer responsabilidade relativa à postagem de atividades *web* ou à manutenção de equipamentos.
- **51.** Antes de iniciar a navegação no AVA-EFAPE, será importante verificar se o computador utilizado possui os seguintes requisitos:

|                     | Mínimo                                                                                                    | Recomendado                                                          |  |
|---------------------|----------------------------------------------------------------------------------------------------|----------------------------------------------------------------------|--|
|                     | Google Chrome 74, Mozilla Firefox 74,<br>Microsoft Edge ou Safari 12                                                                                                    | Google Chrome 90, Mozilla Firefox 86,<br>Microsoft Edge ou Safari 14 |  |
| Software<br>Usuário | <ul> <li>Windows 7 Service Pack 1 ou superior;</li> <li>MacOS Sierra e o MacOS High Sierra;</li> <li>Ubuntu 18.10 Cosmic Cuttlefish;</li> <li>Plugin Adobe Acrobat Reader atualizado;</li> <li>Para cursos acessíveis: <ul> <li>leitor de tela NVDA para 2020.1. (Sistema Windows);</li> <li>Orca Screen Reader (Sistema Linux – Ubuntu);</li> <li>VoiceOver (Sistema MacOs)</li> </ul> </li> </ul> |                                                                      |  |
| Hardware            | 1 GB de Memória RAM                                                                                                    | 2 GB+ de Memória RAM                                                 |  |
| Usuário             | Resolução de tela mínima de 1024x768.                                                                                                    |                                                                      |  |
| Rede                | Acesso à Internet preferencialmente por meio de uma conexão Banda larga.                                                                                                    |                                                                      |  |
| de Usuário          | 1 mbps 2 mbps+                                                                                                    |                                                                      |  |

### Passo a passo para limpeza do navegador

52. Para um bom desempenho do AVA-EFAPE, é recomendada a limpeza do navegador, seguindo os passos abaixo:

### 🤶 Internet Explorer

- i. Abrir o Internet Explorer (versão mínima recomendada, versão 11);
- ii. Apertar a tecla "ALT" do seu teclado para a barra de menu ser disponibilizada;
- iii. Selecionar "Ferramentas" e, depois, "Opções da Internet";
- iv. Selecionar a aba "Geral" na nova janela aberta;
- v. Clicar em "Excluir" na área "Histórico de navegação";
- vi. Marcar os itens "Arquivos de Internet Temporários" e "Cookies" na nova janela aberta;
- vii. Clicar no botão "Excluir". Esta janela será fechada automaticamente;
- viii. Para finalizar, clicar no botão "Aplicar" e, logo em seguida, em "OK".

#### 🍌 Mozilla Firefox

- i. Abrir o Firefox;
- ii. Apertar a tecla "ALT" do seu teclado para a barra de menu ser disponibilizada;
- iii. Selecionar a opção "Ferramentas" e, a seguir, a opção "Limpar dados pessoais";
- iv. Selecionar a aba "Avançado" na nova janela;
- v. Habilitar os itens "Cookies" e "Cache" na nova janela aberta;
- vi. Clicar no botão "Limpar agora". Esta janela será fechada automaticamente.

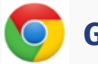

#### Google Chrome

- i. Fechar o Navegador e entrar novamente;
- ii. No canto superior direito há três traços. Clicar neles com o botão esquerdo do mouse;
- iii. Na nova janela, clicar em "Ferramentas";
- iv. Na janela seguinte, clicar em "Limpar dados de navegação";
- v. No campo "Eliminar os seguintes itens desde: ", selecionar "o começo";
- vi. Em seguida, selecionar os campos *"Cookies* e outros dados de *site* e de *plug-in"* e *"Imagens* e arquivos armazenados em *Cache"*;
- vii. Por fim, clicar em "Limpar dados de navegação".

### C Microsoft Edge

- i. Abrir o Microsoft Edge;
- ii. Clicar nas três bolinhas (...), localizadas no canto superior direito da tela;
- iii. Selecionar a opção "Histórico" e, depois, a opção "Limpar dados de navegação";
- iv. Selecionar o intervalo de tempo na caixa de seleção e todos os itens indicados na lista;
- v. Clicar no botão "Limpar agora". Esta janela será fechada automaticamente.

### 💋 Safari

- i. Para apagar o histórico e os cookies, acesse o Menu Ajustes > Safari e toque em "Limpar Histórico e Dados dos Sites";
- ii. A limpeza de histórico de navegação, cookies e dados do Safari não altera as informações de Preenchimento Automático;
- iii. Para limpar os *cookies* e manter o histórico de navegação, acesse Ajustes > Safari > Avançado > Dados dos *Sites* e toque em "Remover Todos os Dados".